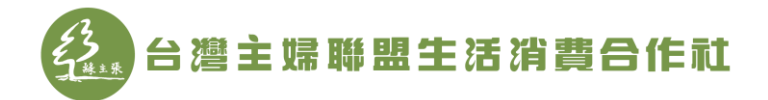

## 第三屆區營運委員登記 操作說明

 -、以手機/電腦複製下列連結或以手機掃描 QRCode 進入線上填寫。(電 
 腦請使用 Chrome 瀏覽器

 · 勿使用 IE 瀏覽器

 https://hucc-coop.surveycake.com/s/NwVVB

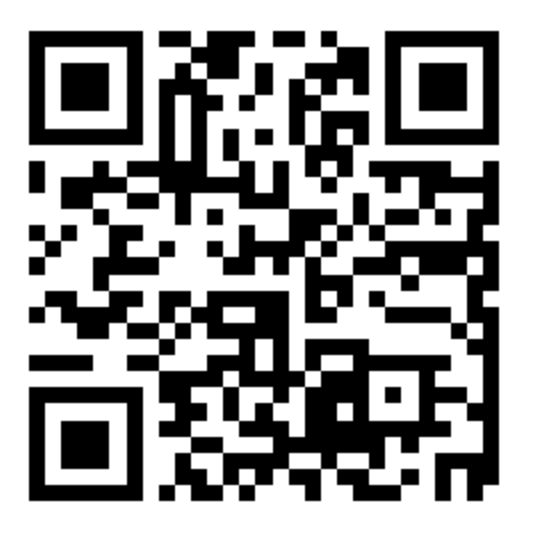

- 二、進入填寫畫面(注意事項):
  - 1. 打「\*」者,為必填欄位,若未填寫,將無法送出申請。
  - Email 欄位請務必要填寫,填寫完成後會寄出線上申請信件至該 信箱中,並需依照信件之說明,完成下一步登記作業流程。若未 填寫,將無法接續進行下一步驟。如下圖,標示1。
  - 3. 選擇參選類別為【第三屆區營運委員】。如下圖,標示2。

| 公響主婦聯盟生活消費合作     記 |
|--------------------|
|--------------------|

| °8 E mail          |                                                                                                    |
|--------------------|----------------------------------------------------------------------------------------------------|
| 此題必填               |                                                                                                    |
| 請填入電子信箱            |                                                                                                    |
|                    |                                                                                                    |
| *9 最高學歷            |                                                                                                    |
| ○ 國中以下             | ○ 高中/專科                                                                                                    |
| ◉ 大學               | 〇 研究所                                                                                                    |
|                    |                                                                                                    |
| ~10 最高學歷:畢業/肄業     |                                                                                                    |
| ○畢業                | ○肄業                                                                                                    |
|                    |                                                                                                    |
| "11 最高學歷:學校名稱      |                                                                                                    |
| 請填入文字              |                                                                                                    |
|                    |                                                                                                    |
| ~12 最高學歷:科系名稱      |                                                                                                    |
| 無科系者,請填寫「無」。       |                                                                                                    |
| 請填人文字<br>          |                                                                                                    |
| *13 登記申請參撰區(社籍所在區) |                                                                                                    |
|                    |                                                                                                    |
| 明心洋                | · · ·                                                                                                    |
| *14 參選類別           |                                                                                                    |
|                    |                                                                                                    |
|                    | <ul> <li>*8 E-mail</li> <li>#基本第<br/>請填入電子信箱</li> <li>*10 最高學歷: 畢業/ 肄業</li> <li>① 國中以下</li> <li>② 大學</li> <li>*11 最高學歷: 學校名稱<br/>請填入文字</li> <li>*12 最高學歷: 科系名稱<br/>無稱系者, 請填寫「無」。<br/>請填入文字</li> <li>*13 登記申請參選區(社籍所在區)</li> <li>請選擇</li> <li>*14 參選類別</li> </ul> |

三、完成資料填寫並點擊送出後,稍待片刻(約30秒),即可進入所填寫之 Email 信箱中收信,信件主旨顯示為【第八屆社員代表暨第三屆區營

下午2:48

□ □ 台灣主婦聯盟生活消費合作... 第八屆社員代表暨第三屆區營運委員選舉... 第八届社員代表暨第三届區營運委員選舉 🗤 👌 運委員選舉 候選人登記申請書】 點開信件後,依照說明內容進行操作。 1. 申請書連結。如下圖,標示1。 2. 申請書密碼。如下圖,標示2。 第八屆社員代表暨第三屆區營運委員選舉 候選人登記申請書

| Hi 吳阿金                                                                                             |
|----------------------------------------------------------------------------------------------------|
| 威謝您的登記,請開啟以下申請書連結,以完成登記程序。                                                                         |
| 申請書連結:https://hucc-coop.svy.one/election/load.php?svid=NwVVB&hash=b7fc7411a592f94cb163ba34addf7129 |
| 申請書密碼:xisčiah4 2                                                                                   |
| 若為登記參選社員代表,請將申請書之連結及開啟密碼分享予三位推薦人。                                                                  |
| 各個推薦人分別填寫資料並完成線上簽名後,點擊確認按鈕,即完成對您的推薦。請確認各推薦人皆已完成本申請書之線上簽名及資料填寫。                                     |
| ◆ 本資料僅用於第八屆社員代表暨第三屆區營運委員選舉候選人登記作業及選舉時介紹候選人之用。                                                      |
| ◆本申請書之欄位如有未填寫、填寫不完整或未上傳照片等情形時,本社將不受理登記申請。                                                          |
| ◆本中請書請用Chrome, Firefox, Safari等瀏覽器開啟,勿用正瀏覽器。若使用Android手機開啟申請書,請將網頁切換為電腦版。                          |
| ★ 您於按下完成登記按鈕後,本申請書即會mail予主婦聯盟消費合作社,並請再向主婦聯盟消費合作社確認申請資料受理情形★                                        |
| ● 洽詢電話:主婦聯盟消費合作社(02-2999-6122#134)。                                                                |

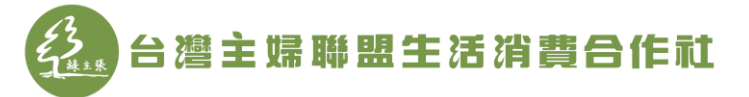

- 四、點擊信件所提供之申請書連結進入以下畫面(電腦請使用 Chrome 瀏 覽器 
   ⑦ 小 勿使用 IE 瀏覽器 
   ⑦ 小 並填入信件所提供之申請書密 碼。
   〇 御 主 婦 聯 盟 生 活 消 費 合 作 礼
- 五、完成後,候選人進入申請書頁面,依序進行A【上傳照片】、B【線上 簽名】、C【完成登記】步驟後,完成登記。以下分為(一)線上電腦流 程及(二)紙本流程進行說明。

## (一)線上電腦流程

A【上傳照片】

將滑鼠移動至上傳照片框中,出現選擇檔案按鈕,點擊選擇檔 案後,挑選合適照片圖檔上傳。(請上傳近三個月2吋半身照 片。照片圖檔上限為7MB)

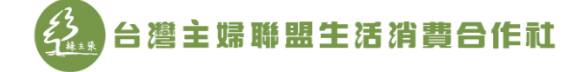

第八屆社員代表暨第三屆區營運委員選舉 候選人登記申請書

|       | 1             |             |
|-------|---------------|-------------|
| 參選類別  | 第三屆區營運委員      |             |
| 社員編號  | 00016518      |             |
| 姓名    | 林可可           | 請上傳新三個月     |
| 出生年月日 | 1958/06/10    | 2月二年月二十月二十月 |
| 性別    | 男             |             |
| 身分證號碼 | D142090160    |             |
| 通訊地址  | 新北市板橋區文化一路30號 |             |
| 聯絡電話  | 0912569854    |             |

## B【線上簽名】

 使用電腦請將滑鼠移至簽名欄位,直接以滑鼠進行簽名;以手 機操作,同樣先將畫面移至簽名欄位後,以手直接簽寫即可。

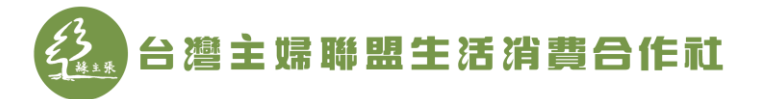

如下圖,標示1。

 若未簽完整,或想重簽,在按下完成登記按鈕前,可點擊簽名 欄位右下角的「X」,即可取消該次簽名並重簽。如下圖,標 示2。

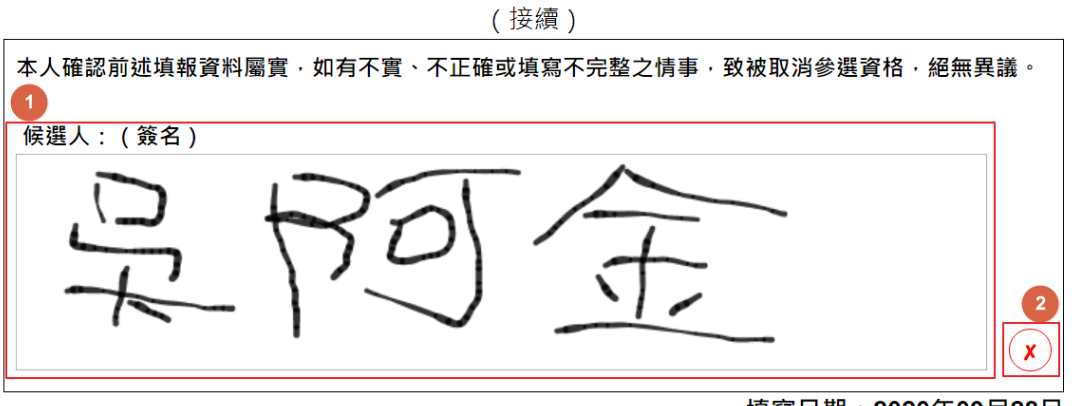

填寫日期:2020年09月28日

|                       | 資格                          | 合格 | 不合格 | 說明 | 經辦人 |
|-----------------------|-----------------------------|----|-----|----|-----|
| 资收室本概                 | 入社年資滿一年以上(含)                |    |     |    |     |
| 員10番旦1爾<br>(本欄由合作社填寫) | 社員代表:最近一年利用額<br>二萬四千元以上(含)  |    |     |    |     |
|                       | 區營運委員:最近一年利用<br>額一萬二千元以上(含) |    |     |    |     |

C【完成登記】

候選人完成線上簽名及上傳2吋半身照片後,請再次確認申請 書相關欄位內容填寫是否正確,若確認無誤,請點擊最下方 【完成登記】按鈕,系統會自動派發完成信件至合作社,即完 成相關登記手續。線上流程不需按下列印按鈕自行列印。如下 圖,標示1。

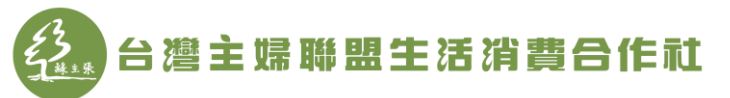

| 審查小組<br>(簽名) |  |  |  |
|--------------|--|--|--|
|              |  |  |  |
|              |  |  |  |

註:

- 1. 本資料僅用於第八屆社員代表暨第三屆區營運委員候選人登記作業及選舉時介紹候選人之用。
- 2. 本申請書之欄位如有未填寫、填寫不完整或照片未上傳等情形時,本社將無法受理登記申請。
- 3. 候選人點選完成登記後,系統將自動送出候選人資料申請書給合作社。
- 4. 請來電確認資料已送出,洽詢電話:總社(02-2999-6122#134、#133)。

| 完成登記 | 列印 |  |
|------|----|--|

## (二)紙本流程

請再次確認申請書相關欄位內容填寫是否正確,若確認無誤,請點擊最 下方列印按鈕提供候選人紙本(如下圖,標示1),將步驟五的A【上傳照 片】及B【線上簽名】、C【完成登記】以人工方式,使用紙本完成。將 2 吋半身照片一張黏貼於紙本,並於簽名欄位進行簽名後,於登記截止 期限(2020年10月18日)前,將申請書寄至總社,並以郵戳為憑,即 完成紙本登記流程。。

| 審查小組<br>(簽名) |  |  |  |
|--------------|--|--|--|

註:

- 1. 本資料僅用於第八屆社員代表暨第三屆區營運委員候選人登記作業及選舉時介紹候選人之用。
- 2. 本申請書之欄位如有未填寫、填寫不完整或照片未上傳等情形時,本社將無法受理登記申請。
- 3. 候選人點選完成登記後,系統將自動送出候選人資料申請書給合作社。
- 4. 請來電確認資料已送出, 洽詢電話: 總社(02-2999-6122#134、#133)。

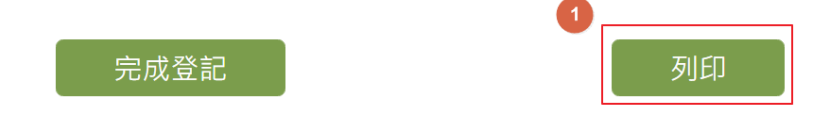